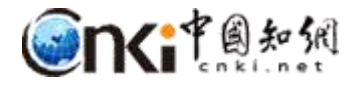

# "中国知网"课程作业管理系统

## 用户操作说明

(学生)

同方知网数字出版技术股份有限公司

科研诚信技术公司

2020年3月25日

## "中国知网"课程作业管理系统用户操作说明

#### (学生)

#### 1 登录

登录地址: http://tscheck.cnki.net/cm

前缀\_编号登录:前缀为学校开通账号时提供,请您 从校方获取前缀。

邮箱/用户名登录:以管理员导入系统中的邮箱为账 号登录,首次登录需要激活;学生、教师、助教的用户名 为"前缀 编号";

微信登录:首次登录系统后,绑定微信,用微信登录。 绑定手机:首次登录后,需要绑定手机

| 编号登录           | 邮箱/用户名登录 | 微信登录 |
|----------------|----------|------|
| <b>全</b> 请输入前缀 | ,确认学校    |      |
| ▲ 请输入编号        |          |      |
|                | •••      |      |
| <b>९</b> 验证码   | F        | DkCA |
|                | 登录       |      |
| 找回密码?          |          |      |

## 2 课程页面

| MARAGENERAL L | 果程作业管理系统                                                  | <b>N</b> 4       | · mi int                                                    | □ 切油至助教 (        |
|---------------|-----------------------------------------------------------|------------------|-------------------------------------------------------------|------------------|
| WHEN SE       | 三 课程作业                                                    |                  |                                                             | c                |
|               | ×16.072 0                                                 |                  |                                                             | 2019-2020学年/第二学期 |
|               |                                                           | 当前的课程取录导致,共计 3 条 |                                                             | 9 号出课程列表         |
|               | 通信学科前沿技术讲座 (2040608) ************************************ | 5                | x 经典原著册读:《庄子》的艺术哲学思想(s)正在进行<br>任课软件: 如何符                    | pr               |
|               | 032601 2020-03-26/2020-12-31 2                            | 0 .              | (2019-2020-2)-305048101-20060028-1<br>2020-03-26/2020-12-26 | (T) (P) (B)      |

课程页面展示内容如上图所示:

①关联课程

②学年学期选择

③导出课程列表

④按课程内的作业状态筛选

⑤课程名称(课代码)课程内的作业状态

⑥课程操作列,点击打开页面上传作业、下载附件、查看课程详情。

⑦课程起止时间

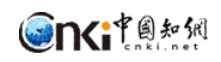

| 正 课程作业 作业列表 ×                                        | 50500         |                                                      |       | C                | з      |
|------------------------------------------------------|---------------|------------------------------------------------------|-------|------------------|--------|
| 关联课程                                                 |               |                                                      | 学年/学期 | 2019-2020学年/第二学期 | $\sim$ |
| 按课程内的作业重看:全部 正在进行 未创建作业 已城末 当前的                      | 课程数据条数,共计 4 条 |                                                      |       | 导出exc            | iel    |
| 经典原著研读:《庄子》的艺术哲学思想(s)未创建作业<br>任课教师: 團老师, 圖老师         | nvi_1         | 经典原著研读:《庄子》的艺术哲学思想 (s) 未创建作业<br>任黑秋师:曹老师曹c老师         |       | r                | nvT    |
| (2019-2020-2)-305048101-200<br>2020-03-25/2020-12-25 |               | (2019-2020-2)-305048101-200<br>2020-03-25/2020-12-25 |       |                  |        |
| <b>个人形象设计管理 (12352610)</b> 正在进行<br>任限教师: 書名信,冒e老师    | P3            | 个人形象设计管理 (12352610) 正在进行<br>任课教师: 曹老师,曹-老师           |       | F                | P31.   |
| (2019-2020-2)-305048101-200<br>2020-03-25/2020-12-31 |               | (2019-2020-2)-305048101-200<br>2020-03-25/2020-12-31 |       |                  |        |

### 3 关联课程

管理员批量导入选课信息的方式不需要学生关联课程,自动显示课程信息。

系统同时支持用关联码关联课程的方式,关联码 由任课教师/助教线下通知。

| - | (用手用がたい)」 | Pestiveliate |      |  |
|---|-----------|--------------|------|--|
| - | TEH LEWAR | 1 Fally see  |      |  |
|   |           |              | -    |  |
|   |           |              | 关联课程 |  |

输入关联课程码,展示待关联课程的相关信息,确认后关联,关联后显示课 程模块。

| 关联课程   |            | × |
|--------|------------|---|
| 课程关联码: |            |   |
| 课程名称:  | 仪器工程概论     |   |
| 课程标签:  | 4          |   |
| 任课教师:  | 曾如         |   |
| 开始时间:  | 2020-03-26 |   |
| 结束时间:  | 2020-08-26 |   |
| 请问您确定要 | 要关联该课程吗?   |   |
|        | 输认关联 取 消   |   |

## 4 作业列表

点击课程模块上的查看详情图标,打开课程作业列表。

| 经典原著研读:<br>《庄子》的艺术哲<br>学思想                                | <b>建程名称</b> :经典原基研读:《庄子》的艺术哲学思想<br>任 <b>建教师</b> :曾琼德 | 還程标签:werdc<br>助教:曹助翁,章主思  | •                                                        | 遭權关联码: painil<br>详细:                   |       |                          |
|-----------------------------------------------------------|------------------------------------------------------|---------------------------|----------------------------------------------------------|----------------------------------------|-------|--------------------------|
| 456<br>2020-03-26 22:43:00夏2020-08-26 00:00:00<br>(高市     | 1982 (1982)                                          | 小语作业 ●进行中<br>3 第利后性期 S次   | 年間的ft1址 <sup>●</sup><br>2020-03-26 22.42.00単2020-12<br>● | 25 00.000<br>                          | 19880 | ▲ 个人作业 ●进行<br>前以位别开彩用 5  |
| <b>游试输认后审问</b><br>2020-03-26 21.51.00至2020-12-26 00.00.00 |                                                      | ▲ 小相作业 ●进行中<br>論以检测并来用 5次 | <b>測版在中间</b><br>2020-08-26 21.51.00至2020-08-             | -26 00:00:00                           |       | ▲ 个人作业 ●进行<br>上份即检测开来间 : |
|                                                           | (新報金祖) (新報<br>新士来                                    |                           |                                                          | 1000 1000 1000 1000 1000 1000 1000 100 | (12RH |                          |

作业列表展示内容如图所示,包括以下信息:

①课程基本信息

②作业类型以及作业状态

③作业名称及作业任务的起止时间

④作业操作图标:包括查看详情、作业附件、作业描述⑤作业最新状态

#### 5 提交作业

点击课程模块上的图标"查看详情"打开作业详情页"。

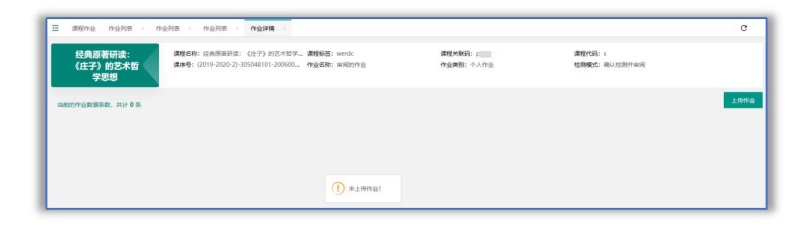

点击页面上的""上传作业"按钮",上传作业。

| 上传作业   |                                                         | ×            |
|--------|---------------------------------------------------------|--------------|
| 待上传作业: |                                                         | 浏览           |
| 小组成员:  | 际 )<br>支持doc docx pdf wps txt caj rtf格式文档, 以及.cpp .java | 选择<br>.py等源码 |
|        | 上传                                                      |              |

小组作业提交: 上传时需要添加小组成员, 提交作业的学生默认为小组长, 同次作业内其他小组成员不需要重复提交。

| 学生名单       |        |      |         |       | 已添加小组成员(1) |            |                 |            |
|------------|--------|------|---------|-------|------------|------------|-----------------|------------|
| 718#: • EX | 取课程的名单 |      |         |       | 如名         | <b>#</b> 4 | 专业              | 短级         |
| 学生姓名:      | 70;    |      | 推销      |       | 87.18      | 201        | 6400 (Magn. 10) | 88 (96) 10 |
| 经收         | 79     | \$Q. | 王章      | 19/12 |            |            |                 |            |
| 819        | 2011   | 电子商务 | 电子南势=== | +     |            |            |                 |            |
|            |        |      |         |       |            |            |                 |            |
|            |        |      |         | ē     | ⇒          |            |                 |            |
|            |        |      |         |       |            |            |                 |            |
|            |        |      |         |       |            |            |                 |            |
|            |        |      |         |       |            |            |                 |            |
|            |        |      |         |       |            |            |                 |            |
|            |        |      |         |       |            |            |                 |            |
| <          |        |      |         | 2     |            |            |                 |            |
|            |        |      |         |       |            |            |                 |            |

小组成员添加:小组成员在已关联课程的名单中选择,如果找不到组员名单, 表示该组员不在课程内,需该组员加入课程后添加。

支持小组成员修改。

小组成员不能加入多个小组。

提交本次作业检测后 30 分钟不能再次提交本课程本次作业。

#### 6 查看作业详情

操作路径:课程列表-作业列表-作业详情。

| () 刘明岳(st0122) | 在成期间 ···································· | 上传时间: 2020-03-25 14:02:22 检测时间:                      |
|----------------|-------------------------------------------|------------------------------------------------------|
|                | S 9 51 51 50 50                           | (万能改                                                 |
| ) 刘炳(st0122)   | 2019030SAMLC英文版都译                         | 上作时间: 2020-03-25 09:57:12 (公開时间: 2020-03-25 09:58:10 |
| 80             | 🙆 🕼 😥 2462 🕺 🕺 0% 🛛 🕺 0% 🕴 👘 🕼 0% 0       | 1000 (1000) (1000)                                   |
| 2006(40122)    | http) docx eeeegge eeeogge 1              | 上传时间: 2020-03-24 23:25:32 检测时间: 2020-03-24 23:33:53  |

①作业提交人,圆点为上传人/小组组长.

②作业篇名、作业最新进展、已检测次数(点击查看历次检测结果)③作业检测结果展示(根据权限查看,设置不能查看结果时不显示)④作业成绩,不开启打分模式则不显示分数

#### 7 课程/作业附件

点击课程模块上的附件,下载教师发布的课程附件;点击作业列表上的作业 附件,下载教师发布的作业附件。

| 課程大幅及数学目标.docx 上市人: 書告報 2000-05-25     | 道·不 少 |
|----------------------------------------|-------|
| 33.docx<br>上得人: 圖老問 2020-03-25         | 小 大戦  |
| 教师物教选谱信息表 (3) xlsx 上示人: 書卷师 2020-05-18 | し 下戦  |

#### 8 其他

#### 8.1 邮箱绑定

登录系统后支持绑定邮箱,绑定的邮箱可作为用户名登录系统和找回密码。

#### 8.2 微信绑定

| ■ 邮箱  | ī |
|-------|---|
| 🔦 微信  | ſ |
| [] 手机 |   |

登录系统后支持绑定微信,绑定微信后可扫码登录系 统。

## 8.3 手机绑定

首次登录系统后,需要绑定手机号后才能进入系统页面。支持更换手机号码 绑定,不支持解绑。

支持通过手机号码找回密码。

#### 8.4 修改密码

支持密码修改功能,为了账号安全首次登录后请及时修改密码。